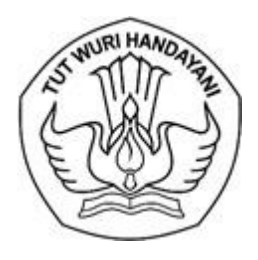

## KEMENTERIAN PENDIDIKAN, KEBUDAYAAN RISET, DAN TEKNOLOGI DIREKTORAT JENDERAL PENDIDIKAN TINGGI, RISET, DAN TEKNOLOGI

Jalan Jenderal Sudirman, Senayan, Jakarta 10270 Telepon (021) 57946104, Pusat Panggilan ULT DIKTI 126 Laman <u>www.dikti.kemdikbud.go.id</u>

Nomor : 4709/E2/PB.03.00/2021 Lampiran : -Hal : Apresiasi SPADA Award 18 Agustus 2021

Yth. Pimpinan Perguruan Tinggi

Dalam rangka pelaksanaan Apresiasi SPADA *Award* di lingkungan Kementerian Pendidikan, Kebudayaan, Riset, dan Teknologi pada tahun 2021, kami mengajak perguruan tinggi untuk dapat berpartisipasi dalam pelaksanaan SPADA *Award* tersebut. Adapun pelaksanaan SPADA *Award* taun 2021 akan dilaksanakan dengan kategori sebagai berikut:

- 1. Perguruan Tinggi Terbaik Pengelolaan Pembelajaran Daring;
- 2. Dosen Terbaik dalam Penyelenggaraan Pembelajaran Daring;
- 3. *Learning* Desain Pembelajaran Daring Terbaik.

Untuk ikut berpartisipasi dalam pelaksanaan SPADA *Award* tahun 2021, Saudara dapat mengisi kuesioner pada laman spada.kemdikbud.go.id. Kuesioner dapat diisi oleh Pimpinan Perguruan Tinggi (menggunakan akun Admin PT) dan Dosen. Adapun ketentuan pengisian kuesioner sebagai berikut:

- 1. Admin PT dan Dosen harus sudah terdaftar pada SPADA Indonesia (https://spada.kemdikbud.go.id). Jika belum terdaftar, maka silakan mendaftar terlebih dahulu.
- 2. Dosen harus sudah terdaftar pada PDDIKTI.
- 3. Pimpinan PT (menggunakan akun Admin PT) dan Dosen mengisi kuesioner sesuai dengan data dan kondisi perguruan tinggi saat ini.
- 4. Kuesioner dapat diisi sampai dengan tanggal 9 September 2021.
- 5. Panduan pengisian kuesioner terlampir.

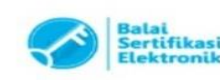

Demikian disampaikan, atas perhatian dan kerja sama yang baik disampaikan terima kasih.

Direktur Pembelajaran dan Kemahasiswaan,

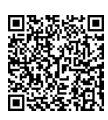

Aris Junaidi NIP 196306041989031022

Tembusan:

- 1. Plt. Direktur Jenderal Ditjen Diktiristek
- 2. Sekretaris Ditjen Diktiristek

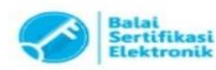

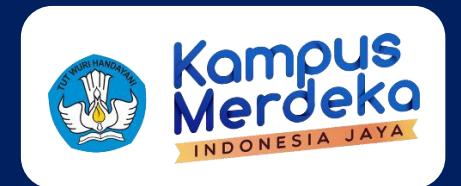

# PANDUAN PENGISIAN ANGKET SPADA AWARD 2021

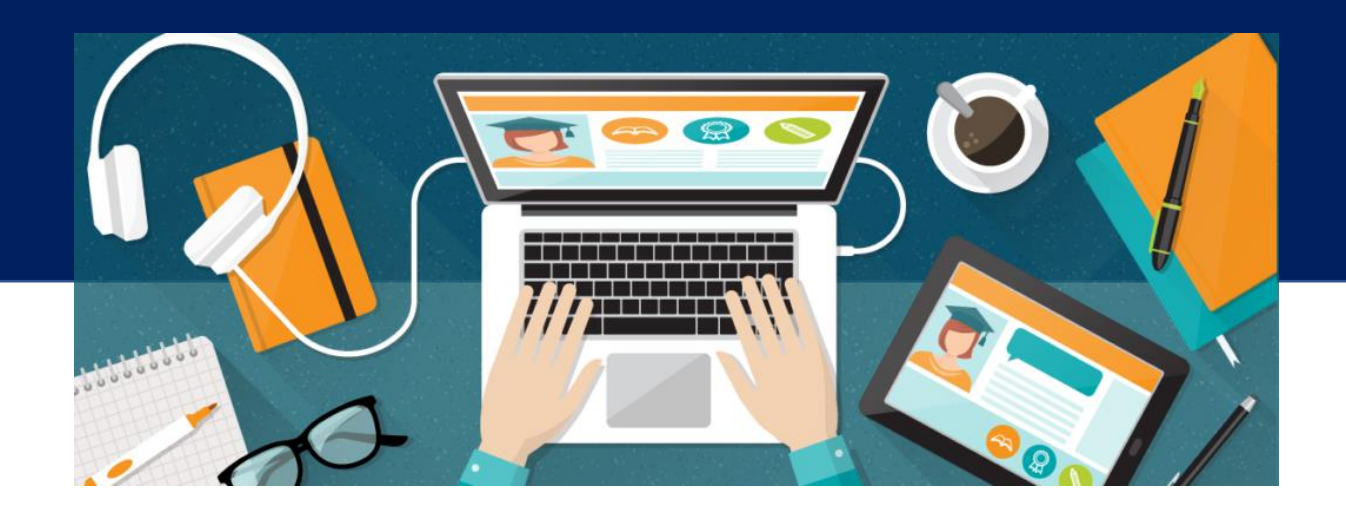

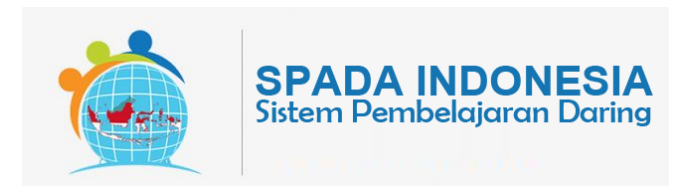

Kementerian Pendidikan, Kebudayaan, Riset, dan Teknologi Direktorat Pembelajaran dan Kemahasiswaan 2021

## PANDUAN PENGISIAN

## **ANGKET SPADA AWARD 2021**

Jakarta, 18 Agustus 2021

#### PENGARAH

Aris Junaidi (Direktur Pembelajaran)

#### SUPERVISOR

Dewi Wulandari (Koordinator Pembelajaran, Belmawa Ditjen Diktiristek) Yulita Priyoningsih (Sub Koordinator Pembelajaran Khusus, Belmawa Ditjen Diktiristek) Uwes A. Chaeruman (Universitas Negeri Jakarta)

#### **TIM PENGEMBANG**

Alim Sumarno (Universitas Negeri Surabaya) Hartoto (Universitas Negeri Makassar) Yana R. Sopian (Universitas Pendidikan Indonesia) Anggoro Suryo Pramudyo (Universitas Sultan Ageng Tirtayasa) Febrianto Amri Ristadi (Universitas Negeri Yogyakarta)

#### SUPPORT

Asep Herawan (Staf Belmawa Ditjen Diktiristek) Anisa Rahmawati (Staf Belmawa Ditjen Diktiristek) Agus Sumantri (Staf Belmawa Ditjen Diktiristek) Arif Wahyudin (Staf Belmawa Ditjen Diktiristek) Briant Sudwi Julian (Staf Belmawa Ditjen Diktiristek) Dwi Alviandy (Staf Belmawa Ditjen Diktiristek) Dyne Meirianti (Staf Belmawa Ditjen Diktiristek) Rita Fitriani (Staf Belmawa Ditjen Diktiristek)

#### **OFFICIAL GROUP SPADA INDONESIA**

https://t.me/spada\_indonesia

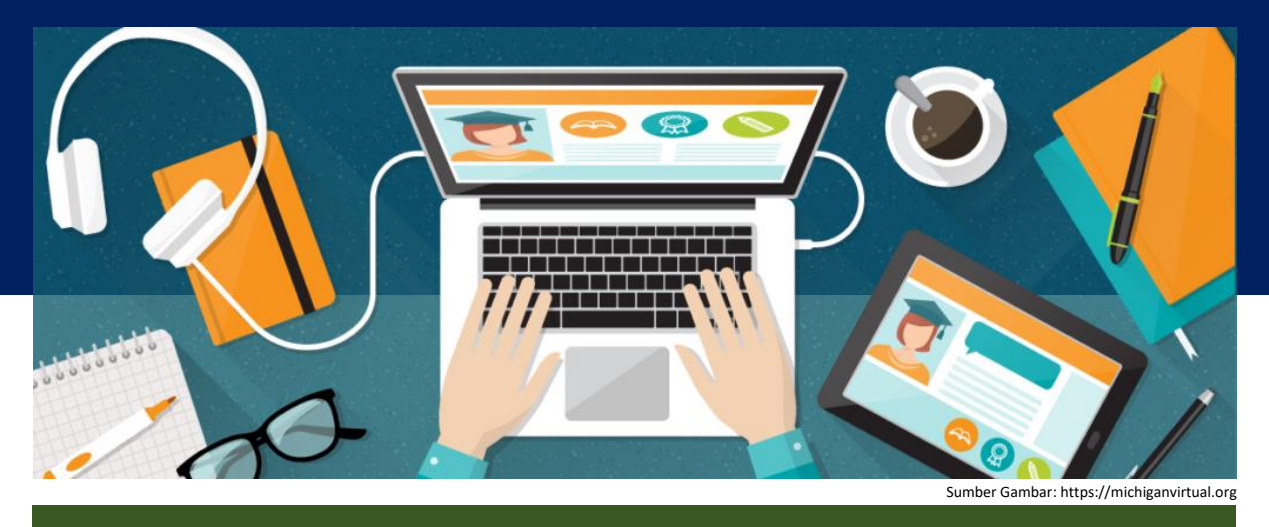

## PETUNJUK PENGISIAN ANGKET UNTUK PIMPINAN PT (ADMIN LMS PT)

 Pengisian angket melalui SPADA Indonesia
 Silakan masuk di laman SPADA Indonesia dengan alamat https://spada.kemdikbud.go.id , kemudian klik login

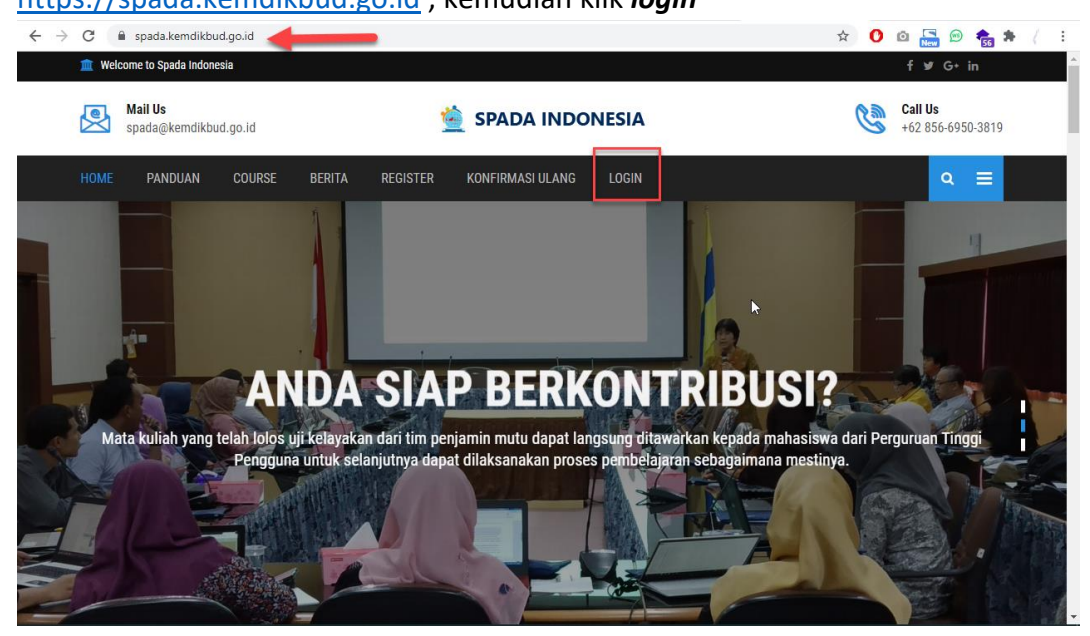

Masukkan username dan password yang telah Anda daftarkan sebelumnya

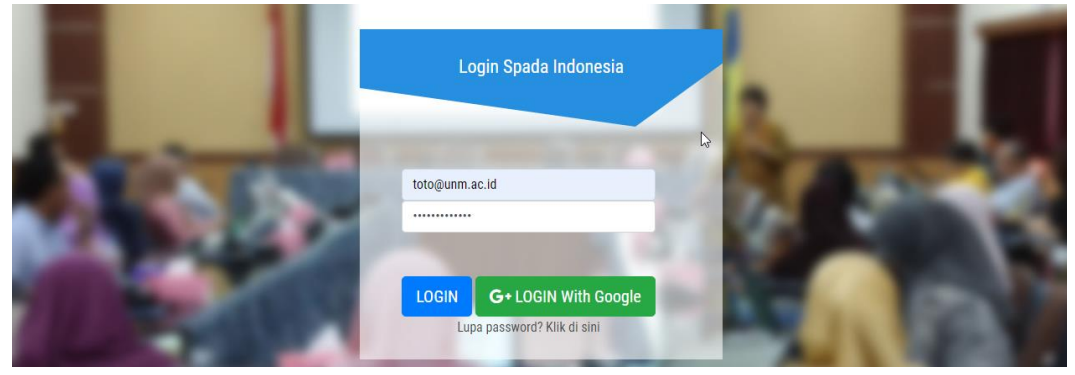

Jika berhasil login, akan tampak tampilan *dashboard* utama SPADA Indonesia, silakan pilih menu **DASHBOARD SPADA INDONESIA** yang ada di tengah.

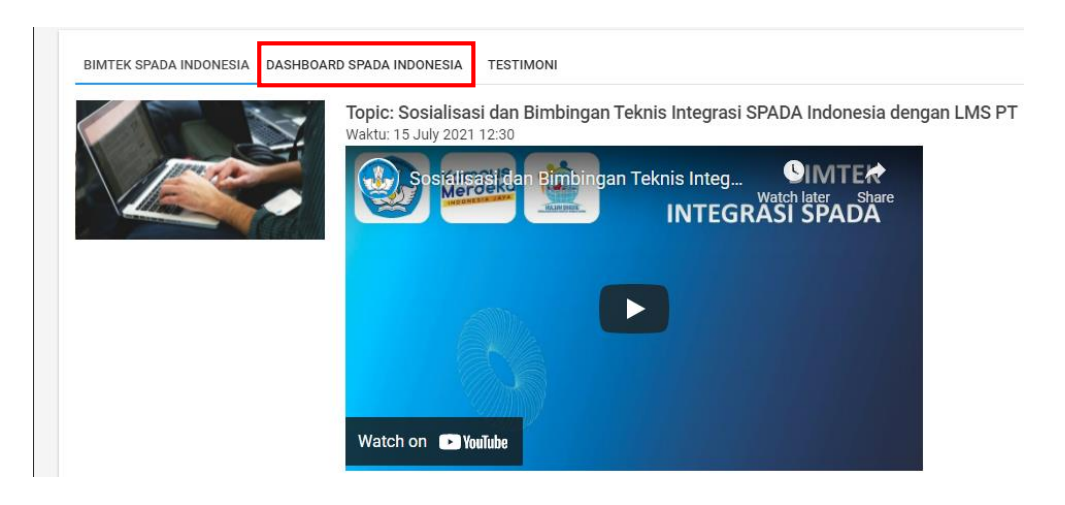

Kemudian akan tampak tampilan laman *dashboard* SPADA Indonesia, silakan pilih menu **Angket** di sebelah kiri atas

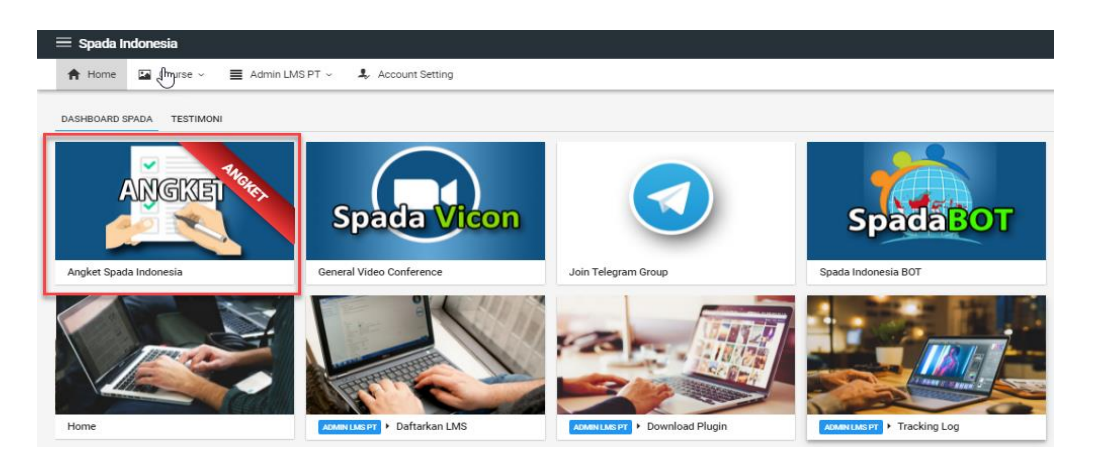

## Isi angket sesuai dengan kondisi di perguruan tinggi Anda.

Angket Spada Award 20201 Untuk Pengelola PT

#### Kategori Pengelolaan

- 1. Apakah PT/Fakultas/Prodi memiliki perencanaan tentang pembelajaran daring? (Renstra/Renop, Visi, Misi, Tujuan, kegiatan) • O Belum Punya
  - O Sudah Punya Dokumen Awal Dengan Usia Lebih Dari 5 Tahun
  - O Dokumen Sudah Diperbaiki Dalam 5 Tahun Terakhir
  - O Dokumen Diperbaiki Untuk Menyesuaikan Dengan Masa Pandemi
- 2. Apa saja kegiatan PT untuk menggalakkan pembelajaran daring?

#### Klik KIRIM JAWABAN ANGKET untuk mengirimnya.

5. Apakah ada upaya untuk penjaminan mutu eksternal pembelajaran daring? Dalam bentuk apa?

- O Tidak Ada
- Diserahkan Kepada Dosen Masing-masing
   Dilakukan Dengan Sharing Mata Kuliah Daring Dengan Prodi Lain Atau Pt Lain
- O Ikut Dalam Spada Indonesia Atau Ice Institute Untuk Diselenggarakan Secara Publik Dan Diberi Masukan Secara Terbuka

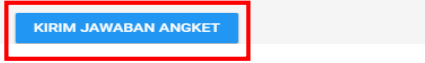

2. Pengisian angket melalui LMS Perguruan Tinggi (syarat LMS PT harus sudah terintegrasi dengan SPADA Indonesia)

Masuk di laman LMS perguruan tinggi, kemudian cari menu SPADA Indonesia yang terdapat di *dashboard* dan pilih tab Angket SPADA Indonesia.

| Start<br>단 Dashboard | Communicate<br>Messages Frontile Profile Profile Settings Communicate<br>Profile Profile Communicate Communicate Communi | ¢¢¢<br>( <sup>h</sup> )  |
|----------------------|----------------------------------------------------------------------------------------------------|--------------------------|
| ि Profile            | Customise this page Waktu                                                                                                    |                          |
| P Messages           | Kompus / Server: Wea                                                                                                    | i 19:38:44<br>i 19:38:45 |
| र्देज़े Preferences  | Merdeko                                                                                                    |                          |
| □→ Log out           | INDONESIA JAYA                                                                                                    |                          |
| Switch role to       | Course Spada Indonesia         Angket Spada Indonesia           Statistik Course Ims.syam-ok.unm.ac.id         Berita Spada Indonesia                                                                                                    | 15 -                     |
|                      | Course Spada Indonesia                                                                                                    |                          |

## Silakan Isi angket sesuai dengan kondisi di perguruan tinggi Anda

|                   | Kompus                                                                                            | <ul> <li>Server:</li> <li>You:</li> </ul> | Wed 19:41:40<br>Wed 19:41:41 |
|-------------------|---------------------------------------------------------------------------------------------------|-------------------------------------------|------------------------------|
| Start             | Mordeko                                                                                           |                                           |                              |
| Dashboard         | INDONESIA JAYA                                                                                    | -                                         |                              |
| Refile            | Course Spada Indonesia Angket Spada Indonesia                                                     | Timeline                                  |                              |
| ିହୁନ<br>୯୩ Grades | Statistik Course Ims.syam-ok.unm.ac.id Berita Spada Indonesia                                     | • -                                       | 12 -                         |
| P Messages        | Angket Spada Indonesia                                                                            |                                           |                              |
| ()) Preferences   | INSTRUMEN PENILAIAN PEMBELAJARAN DARING UNTUK PEMERINGKATAN<br>PERGURUAN TINGGI TAHUN 2021        |                                           |                              |
| ⊕ Log out         | Sasaran : Admin LMS                                                                               | No upcomi                                 | ng activities due            |
| Switch role to    | Platform Pembelajaran Daring<br>Apakah perguruan tinggi Anda telah memiliki Platform LMS sendiri? |                                           |                              |
|                   | O YA O TIDAK                                                                                      |                                           |                              |

## Klik kirim jawaban angket untuk mengirimnya

| Start              | Evaluasi program dan peningkatan kinerja<br>Pemantauan kinerja program |   |
|--------------------|------------------------------------------------------------------------|---|
| ਸ਼੍ਰੇਹ Dashboard   | ⊂ Kurang ⊂ Cukup ® Baik<br>Evaluasi noram                              |   |
| Real Profile       | Cvaludasi program                                                      |   |
| ୯୩ Grades          | Rencana tindak lanjut<br>○ Kurang ○ Cukup ● Baik                       | 2 |
| 🖻 Messages         |                                                                        |   |
| र्ट्ने Preferences | KIRIM ANGKET                                                           |   |

Jika berhasil tersimpan, halaman angket SPADA Indonesia akan menampilkan hasil angket yang telah Anda isi.

| Start                | Kampus<br>Merdeka                                                                                                    |    | ● 1892042063 CHAERUL AZWAR |
|----------------------|----------------------------------------------------------------------------------------------------|----|----------------------------|
| [란] Dashboard        | INDONESIA JAYA                                                                                                    |    |                            |
| Brofile              | Course Spada Indonesia Angket Spada Indonesia                                                                                                    |    | Private files              |
| ີ່ຕັ້ Grades         | Statistik Course Ims.syam-ok.unm.ac.id Berita Spada Indonesia                                                                                           | D3 | No files available         |
| 🗇 Messages           | Angket Spada Indonesia                                                                                                    |    | Manage private files       |
| နိုင်နဲ့ Preferences | INSTRUMEN PENILAIAN PEMBELAJARAN DARING UNTUK PEMERINGKATAN<br>PERGURUAN TINGGI TAHUN 2021                                                              |    |                            |
| ⊕ Log out            | Sasaran : Admin LMS                                                                                                    |    | Latest badges              |
| Switch role to       | Platform Pembelajaran Daring<br>Apakah perguruan tinggi Anda telah memiliki Platform LMS sendiri?                                                       |    | SNEGERI 4                  |
|                      | Jawaban Anda: <b>Ya</b><br>Bila sudah memiliki LMS, Apakah LMS tersebut telah digunakan untuk<br>pembelajaran daring, hybrid/blended learning internal? |    |                            |

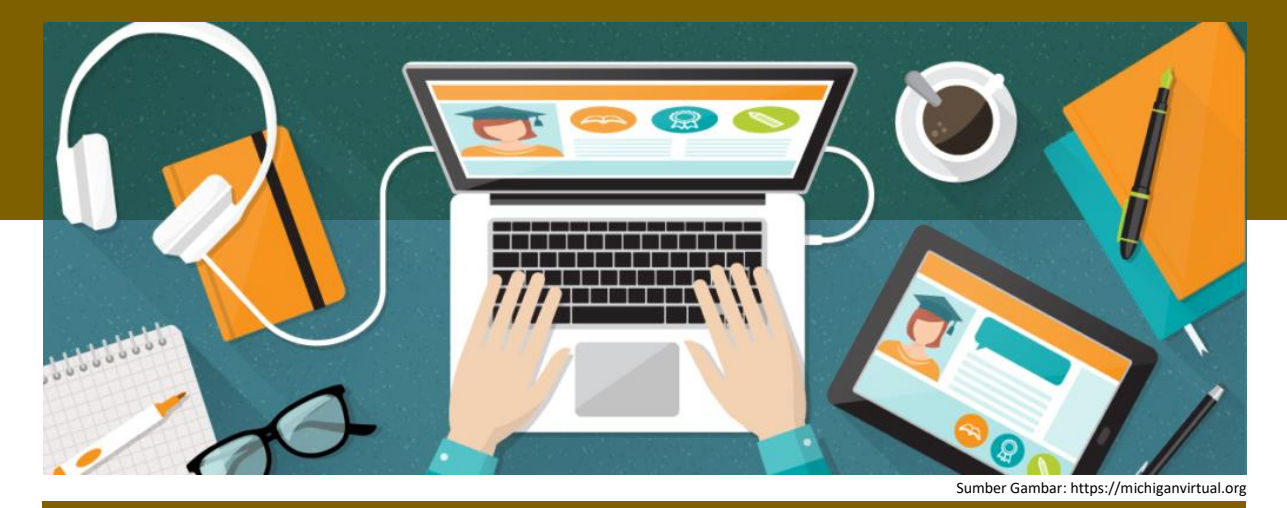

PETUNJUK PENGISIAN ANGKET UNTUK DOSEN PERGURUAN TINGGI

1 Pengisian angket melalui SPADA Indonesia Silakan masuk di laman SPADA Indonesia dengan alamat

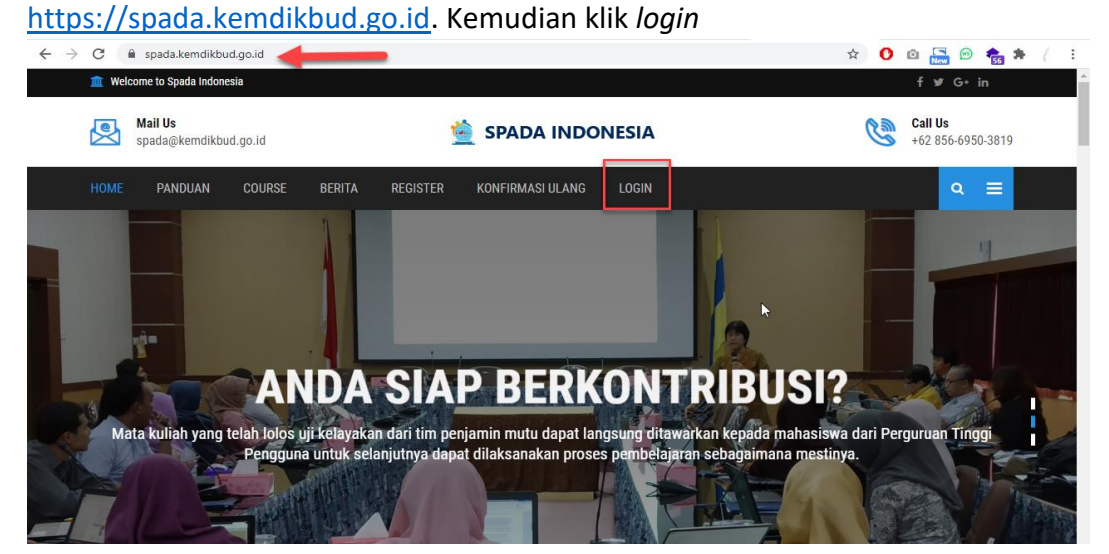

Masukkan username dan password yang telah Anda daftarkan sebelumya.

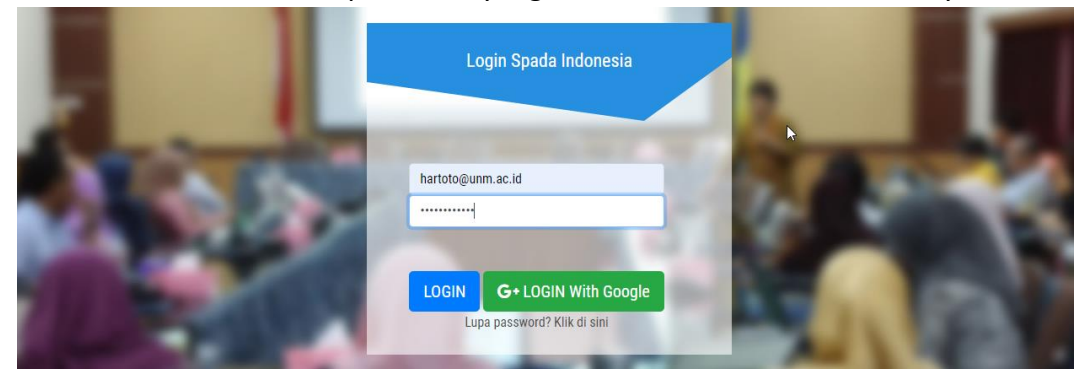

Jika berhasil login, akan tampak tampilan *dashboard* utama SPADA Indonesia, silakan pilih menu **DASHBOARD SPADA INDONESIA** yang ada di tengah.

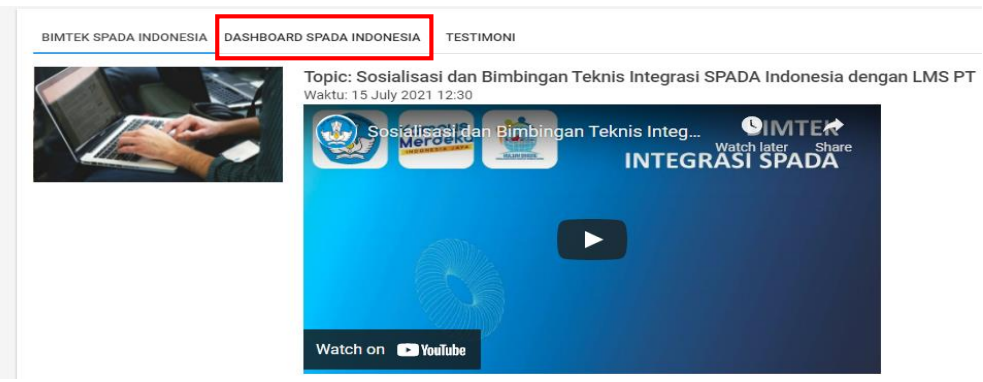

Kemudian akan tampak tampilan laman *dashboard* SPADA Indonesia, silakan pilih menu **Angket** di sebelah kiri atas

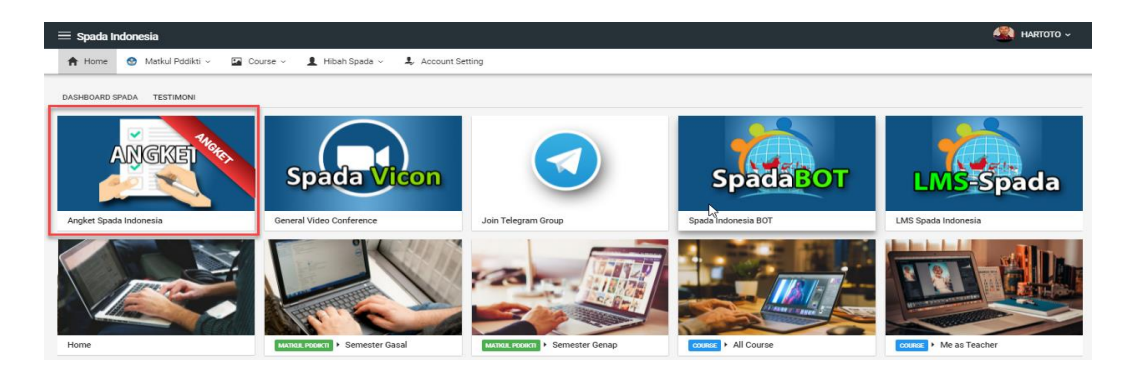

Silakan Isi angket sesuai dengan kondisi di perguruan tinggi Anda.

| $\equiv$ Spada Indonesia |                       |                                             |                       |                                              |
|--------------------------|-----------------------|---------------------------------------------|-----------------------|----------------------------------------------|
| A Ho                     | me 🔇                  | Matkul Pddikti ~                            | Course ~              | 💄 Hibah Spada 🗸 🕹 Account Setting            |
| INSTRI<br>Sasara         | JMEN PEI<br>n : Dosen | NILAIAN PEMBELAJAR                          | RAN DARING UNTU       | IK PEMERINGKATAN PERGURUAN TINGGI TAHUN 2021 |
| 1. Pl                    | atform Pe<br>› Apakal | mbelajaran Daring<br>1 perguruan tinggi And | a telah memiliki Plat | atform LMS sendiri?                          |
|                          | 🖲 YA 🤇                | TIDAK                                       |                       |                                              |

#### Klik KIRIM JAWABAN ANGKET untuk mengirimnya.

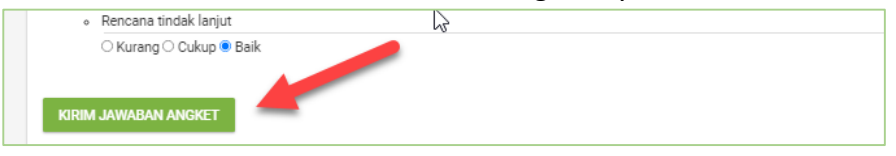

Jika berhasil tersimpan, halaman angket SPADA Indonesia akan menampilkan hasil angket yang telah Anda isi.

| 🕇 Home 😒 Matkul F                                                                                                    | Pddikti -> 🖬 Course ->                     | 1 Hibah Spada - 1, Account Setting                                                                                                    |  |
|----------------------------------------------------------------------------------------------------|--------------------------------------------|----------------------------------------------------------------------------------------------------|--|
| INSTRUMEN PENILAIAN PE<br>Sasaran : Dosen                                                                                                    | MBELAJARAN DARING UNTUK                    | PEMERINGKATAN PERGURUAN TINGGI TAHUN 2021                                                                                                    |  |
| 1. Platform Pembelajaran                                                                                                    | Daring<br>tinggi Anda telah memiliki Plati | orm LMS sendiri?                                                                                                    |  |
| Jawaban Anda: Ya<br>• Bila sudah memiliki LMS, Apakah LMS tersebut telah digunakan untuk pembelajaran daring, hybrid/blended learning internal? |                                            |                                                                                                    |  |
| Jawaban Anda: Ya<br>Bila sudah memilik                                                                                                    | i LMS, Apakah LMS tersebut te              | ah digunakan untuk pembelajaran daring, hybrid/blended learning oleh mahasiswa lain dari perguruan tinggi lain dalam skema alih kredit (credit transfer) |  |

## 2 Pengisian angket melalui LMS Perguruan Tinggi (syarat LMS PT harus sudah terintegrasi dengan SPADA Indonesia)

Masuk di laman LMS perguruan tinggi, kemudian cari menu SPADA Indonesia yang terdapat di *dashboard*, klik tab Angket SPADA Indonesia

| Start<br>문가 Dashboard          | Communicate<br>Messages    | Your Profile<br>Profile | Preferences<br>Settings | Performance                           |
|--------------------------------|----------------------------|-------------------------|-------------------------|---------------------------------------|
| R Profile                      | Customian this name        |                         |                         |                                       |
| ්දී<br>( <sup>ත</sup> ) Grades | Customise this page        |                         | L3                      | Waktu                                 |
| 🖗 Messages                     | Kompus                     |                         |                         | <ul> <li>You: Wed 19:38:45</li> </ul> |
| ද්රීදු Preferences             | Merdeka                    |                         |                         |                                       |
| []→ Log out                    | INDONESIA JAYA             |                         |                         | Timeline                              |
| Switch role to                 | Course Spada Indonesia Ang | ket Spada Indonesia     |                         |                                       |
|                                | Course Spada In            | donesia                 |                         |                                       |

Silakan isi angket sesuai dengan kondisi di perguruan tinggi Anda.

| Start<br>굕까 Dashboard | Kompus                                                                                     | Server:         Wed 23:27:10           You:         Wed 23:27:09 |
|-----------------------|--------------------------------------------------------------------------------------------|------------------------------------------------------------------|
| Profile               | INDONESIA JAYA                                                                             |                                                                  |
| Messages              | Course Spada Indonesia<br>Statistik Course Ims syam-ok unm.ac id<br>Berita Spada Indonesia |                                                                  |
| င့္သို့ Preferences   | Angket Spada Indonesia                                                                     |                                                                  |
| ☐→ Log out            | INSTRUMEN PENILAIAN PEMBELAJARAN DARING UNTUK PEMERINGKATAN<br>PERGURUAN TINGGI TAHUN 2021 |                                                                  |
| Switch role to        | Sasaran : Dosen                                                                            | No upcoming activities due                                       |
|                       | Platform Pembelajaran Daring                                                               |                                                                  |
|                       | Apakan perguruan unggi Anga telah memiliki Platform LMS sendin?     O YA O TIDAK           |                                                                  |

## Klik KIRIM ANGKET untuk mengirimnya.

| Start                 | Evaluasi program dan peningkatan kinerja<br>Pemantauan kinerja program |   |
|-----------------------|------------------------------------------------------------------------|---|
| ्रे<br>टिंग Dashboard | ⊖ Kurang ⊖ Cukup ® Baik<br>Evaluasi program                            |   |
| Ra Profile            | ○ Kurang ○ Cukup ● Baik                                                |   |
| ්රී<br>ල් Grades      | Clurang Cukup  Baik                                                    | 6 |
| 🛱 Messages            |                                                                        |   |
| र्े Preferences       | KIRIM ANGKET                                                           |   |

Jika berhasil tersimpan, halaman angket SPADA Indonesia akan menampilkan hasil angket yang telah Anda isi.

| Start<br>관 Dashboard           | Kompus<br>Merdeko                                                                                 | Latest badges |
|--------------------------------|---------------------------------------------------------------------------------------------------|---------------|
| <u>සය</u> Profile<br>ෆී Grades | Course Spada Indonesia Angket Spada Indonesia                                                     |               |
| 🖗 Messages                     | Angket Spada Indonesia                                                                            | METODOLOGI    |
| င်္ဂ်ို Preferences            | INSTRUMEN PENILAIAN PEMBELAJARAN DARING UNTUK PEMERINGKATAN                                       | FENELITAN     |
| ()→ Log out                    | PERGURUAN TINGGI TAHUN 2021<br>Sasaran : Dosen                                                    |               |
| Switch role to                 | Platform Pembelajaran Daring<br>Apakah perguruan tinggi Anda telah memiliki Platform LMS sendiri? | Calendar      |
|                                | Jawaban Anda: Ya                                                                                  | Iulv 2021 ►   |

Copyright © 2021

## **SPADA Indonesia**